### **BEFORE YOU START, YOU WILL NEED:**

- Employee's Federal and State Tax Filing Status
- Employee's Rate of Pay or Salary Amount Owed
- List of Voluntary Deductions that Employee has deducted per payroll (and whether they are pre-tax or post-tax)
  - Look on prior pay period Payroll Register for deductions

On the Main Menu, scroll to the bottom of the Notice Board and click on "Forms & Links"

|               | ESS 2.0 Employee Overview<br>ESS 2.0 Administrators' Guide<br>ESS 2.0 five minute video |                 |                   |                     |
|---------------|-----------------------------------------------------------------------------------------|-----------------|-------------------|---------------------|
| Forms & Links | Archived Reports                                                                        | Employee Search | Quarterly Reports | Intelligence Center |

Select the appropriate Paycheck Calculator for either Hourly or Salary

| Payroll & Employer Service | ,<br>                                                |              |
|----------------------------|------------------------------------------------------|--------------|
|                            |                                                      | Logout Docum |
| Select Company             | DSTRA screen pick                                    |              |
|                            | Forms And Links                                      |              |
| Notice Board               |                                                      |              |
| Company Maint              | Tools & Resources: IOIPay Salary Paycheck Calculator |              |
| Company maint.             | IOIPay Hourly Paycheck Calculator                    |              |
| Global Utilities           | IOIPay Gross-up Paycheck Calculator                  |              |
|                            | 16 Pay Flat Bonus Calculator                         |              |
|                            | IOIPay Aggregate Bonus Calculator                    |              |
| Bogin Payroll              | IOIPay Multi Scenario Calculator                     |              |
| Degin Payron               | IOIPay 401k Calculator                               |              |
| Employee Maint.            | IOIPay 2017 Calendar                                 |              |
|                            | IOIPay2018 Calendar                                  |              |
| 11 0 D-II                  |                                                      |              |

| Salary C   | Calculator                        |                                 |
|------------|-----------------------------------|---------------------------------|
| General I  | nformation                        |                                 |
| #1         | Check Date                        | 03/14/2018                      |
|            | State                             | California                      |
|            | Gross Pay                         | 1000.00                         |
|            | Gross Pay Method                  | Pay Per Period                  |
| #2         | Gross Pay YTD                     | 0                               |
|            | Pay Frequency                     | Bi-weekly                       |
|            | Exempt from                       | No V Federal No V Fica Medicare |
| Federal I  | nformation                        |                                 |
| F          | ederal Filing Status              | Single                          |
| # of<br>#2 | Federal Allowances                | 1                               |
| πΟ         | Additional Federal<br>Withholding | 0                               |
| Round I    | Federal Withholding               | No                              |

- 1. Make sure the Tax Year is correct and that California is selected
- 2. Under "General Information", Fill in the following:
  - a. Gross Pay
  - b. Make sure the pull-down menu says "Pay Per Period"
  - c. Make sure Pay Frequency says "Bi-Weekly"
- 3. Under "Federal Information", Fill in the following:
  - a. Enter the employee's Federal Filing Status and # of Federal Allowances
  - b. If the employee has Additional Federal Withholding, enter the amount

| State Information               |                                              |
|---------------------------------|----------------------------------------------|
| Regular allowances              | 1                                            |
| California SDI                  | Yes                                          |
| #4 Exempt State                 | No                                           |
| Filing Status                   | Single                                       |
| Additional State<br>Withholding | 0                                            |
| Additional Allowances           | 0                                            |
| Supplemental Type               | NONE                                         |
| Locale Information              |                                              |
| No Locale Information Required  |                                              |
| Voluntary Deductions            |                                              |
| Deductions                      | \$ 401k ♥ Hsa ✿ Custom                       |
| Deduction Name #1               | Medical                                      |
| Deduction Amount                | 10 \$ Fixed Amount                           |
| Exempt from                     | Yes 🛡 Fed Yes 💟 Fica Yes 💟 State Yes 💟 Local |
| Print a report                  |                                              |
| Print Report?                   | No                                           |
|                                 | Calculate                                    |
|                                 | DOWEDER BY                                   |

- 4. Under "State Information", Fill in the following:
  - a. Enter the employee's Regular Allowances
  - b. Make sure CA SDI is marked "Yes
  - c. Enter the employee's State Filing Status
- 5. If they employee has Voluntary Deductions (i.e. Medical, Pension, etc), fill in the following:
  - a. Use the buttons to select the type of deduction(s) the employee has (Medical benefits would be "custom")
  - b. Fill in the Name of the Deduction
  - c. In Deduction Amount, enter the dollar amount or the percentage of the deduction
  - d. Use the pull-down menu to select the appropriate option
    - i. % of Gross Pay (403B)
    - ii. % of Net Pay (Garnishment)
    - iii. \$ Fixed Amount (Medical, Child Support, etc)
    - iv. \$ Hourly Rate (Does Not Apply)
  - e. If the deduction is 403B, select Yes for "Federal" and State" on Exempt From
  - f. If the deduction is a pre-tax, select **Yes** on all 4 boxes on Exempt From

#### NOTE: DO NOT ENTER PENSION AS PART OF THIS CALCULATION

6. Click Calculate

| Results |           |                                 |
|---------|-----------|---------------------------------|
|         |           | Calculated at 03/14/2018 15:11: |
|         | Gross Pay | 1000.                           |
|         | Federal   | 75.                             |
|         | Fica      | 61.                             |
|         | Medicare  | 14                              |
|         | State     | 11                              |
|         | SDI       | 9                               |
|         | Medical   | 10                              |
|         | Net Pav   | 817                             |

Print this Calculation by going to the "File" Menu on your web browser and clicking "Print"

Use the **Net Pay** amount to cut a check to the employee

Next, you'll need to enter this calculation into IOIPay on your next payroll cycle.

|    | Global Utilities                                                 | Adjustment                                   | Taxes         | Deductions                  | ACH & Balancing    |          |  |  |
|----|------------------------------------------------------------------|----------------------------------------------|---------------|-----------------------------|--------------------|----------|--|--|
|    | Begin Payroll                                                    | Adjustment Type                              | Adjustment Nu | mber<br>nts for this employ | Quarte #3          |          |  |  |
|    | Employee Maint.                                                  |                                              |               |                             |                    |          |  |  |
| #1 | Hours & Dollars                                                  | Earning Detail<br>Information<br>Category Co | de Gro        | ss Amount Hours             | Labor Distribution | G/L Code |  |  |
|    | lang and Linite                                                  |                                              |               |                             |                    |          |  |  |
|    | <ul> <li>Detailed Hours Entry</li> </ul>                         | Add New Row                                  |               |                             |                    |          |  |  |
|    | <ul> <li>Browse Transactions</li> </ul>                          |                                              |               |                             |                    |          |  |  |
|    | <ul> <li>Paycheck Options</li> </ul>                             |                                              | _             |                             |                    |          |  |  |
|    | <ul> <li>Extended Hours &amp;<br/>Dollars</li> </ul>             | Cancel Sa                                    | ve            |                             |                    |          |  |  |
|    | <ul> <li>Time Card Details</li> </ul>                            |                                              |               |                             |                    |          |  |  |
|    | Custom Hours Entry                                               |                                              |               |                             |                    |          |  |  |
|    | <ul> <li>Balance Payroll</li> </ul>                              |                                              |               |                             |                    |          |  |  |
|    | <ul> <li>Hours &amp; Dollars Proof<br/>Listing Report</li> </ul> |                                              |               |                             |                    |          |  |  |
|    | <ul> <li>Employees Not Paid<br/>Report</li> </ul>                |                                              |               |                             |                    |          |  |  |
|    | Preview Payroll                                                  |                                              |               |                             |                    |          |  |  |
|    | ADJUSTMENTS                                                      |                                              |               |                             |                    |          |  |  |
| #2 | <ul> <li>Year-To-Date<br/>Adjustments</li> </ul>                 | $\mathbf{D}$                                 |               |                             |                    |          |  |  |
|    | TTD Aujustment Report                                            |                                              |               |                             |                    |          |  |  |
|    | <ul> <li>Check Void<br/>Maintenance</li> </ul>                   |                                              |               |                             |                    |          |  |  |
|    | Finish & Process                                                 |                                              |               |                             |                    |          |  |  |
|    |                                                                  |                                              |               |                             |                    |          |  |  |

- 1. Go to HOURS AND DOLLARS
- 2. Select "Year-To-Date Adjustments"
- 3. Click the blank page icon

| arning Detail Info | rmation     |    |              |       |                    |          |
|--------------------|-------------|----|--------------|-------|--------------------|----------|
| Category C         | ode         |    | Gross Amount | Hours | Labor Distribution | G/L Code |
| 1. Hours 🔻 -       | REGULAR (R) | ۲  |              | 40    |                    |          |
| 2. Earnings 🔻 🛛 -  | REGULAR (R) | •  | 1000         |       |                    |          |
| 3.                 |             | Ŧ  |              |       |                    |          |
| 4. 🔻               |             | Ŧ  |              |       |                    |          |
| 5.                 |             | Ψ. |              |       |                    |          |
| Add New Row        |             |    |              |       |                    |          |

#### Adjustment Tab:

Adjustment Type – Make sure it says Standard Adj

### Earnings Detail Information

Category -

- Hours (enter corresponding value in Amount or Hours field)
- Earnings (enter Earnings Code in Code field, and value in Amount or Hours field)

**Code** – This field contains earnings codes and descriptions. Use the down arrow on the right side of the pull down box to see a list of valid earnings for this company.

**Amount or Hours** – Enter the amount for this line entry adjustment. Enter the number of hours if you selected "Hours" as the Category. Enter the amount of earnings if you selected "Earnings" as the Category.

Click the Taxes Tab at the top

| Adjustment                        | axes De                            | ductions          | ACH & Balancing |               |               |          |
|-----------------------------------|------------------------------------|-------------------|-----------------|---------------|---------------|----------|
| Adjustment Type A<br>Standard Adj | djustment Numbe<br>Adding a new ad | er<br>ljustment ▼ | Quarter         |               |               |          |
| Taxes Detail Informat<br>Tax Type | ion<br>Tax Category                |                   | Amount          | Taxable Gross | G/L Code      |          |
| Federal Income Tax                |                                    |                   | 75.24           |               |               |          |
| MHI Tax                           |                                    |                   | 14.36           |               |               |          |
| Social Security Tax               |                                    |                   | 61.38           |               |               |          |
| State Income Tax                  | CA                                 |                   | 11.59           |               |               |          |
| State UC Tax                      | CA                                 |                   |                 |               |               |          |
| State SUTA Tax                    | CA                                 |                   |                 |               |               |          |
| County of Residence               |                                    |                   |                 |               |               |          |
| County of Employment              | t                                  |                   |                 |               |               |          |
| City of Residence                 |                                    |                   |                 |               |               |          |
| City of Employment                |                                    |                   |                 |               |               |          |
| School District Tax               |                                    |                   |                 |               |               |          |
| Additional Taxos                  |                                    |                   |                 |               |               |          |
| Туре                              | State (                            | Code              |                 | Amount        | Taxable Gross | G/L Code |
| Disability                        | • CA •                             | - CALIFORNIA      | SDIEE           | 9.90          |               |          |
|                                   | • •                                |                   | •               | <b>'</b>      |               |          |
|                                   | • •                                |                   | •               | 7             |               |          |
|                                   | • •                                |                   | ١               | •             |               |          |
|                                   | • •                                |                   | •               | 7             |               |          |
|                                   |                                    |                   |                 |               |               |          |
| Add Rows                          |                                    |                   |                 |               |               |          |

#### Taxes Tab:

Enter the amount of each tax for this adjustment. Make sure the amounts you enter correspond to the correct Tax Type!

(HINT: MHI Tax is Medicare Tax)

#### For CA SDI, use Additional Taxes

- Select Disability
- Enter CA for California
- For Code, select "CALIFORNIA SDI EE"
- Enter the SDI in the Amount field

Click the **Deductions** Tab at the top

| Adjustment Taxes Ded              | uctions AC | H & Balancing        |                |
|-----------------------------------|------------|----------------------|----------------|
| Adjustment Type Adjustment Number | Qua        | rter                 |                |
| Standard Adj Adding a new adj     | ustment T  |                      |                |
| Voluntary Deduction Information   |            |                      |                |
| Deduction                         | Amount     | Vendor Labor Distrib | ution G/L Code |
| 01. 403B - LINCOLN 403B           |            | Yes V                |                |
| 02. 403C - 403B CATCHUP 🔻         |            | Yes V                |                |
| 03. CDEP - CIG DEP CARE           |            | Yes <b>v</b>         |                |
| 04. CDPR - CIG DENTAL PPO 🔹       |            | Yes <b>v</b>         |                |
| 05. CHPR - CIG MED BRIDGE •       |            | Yes V                |                |
| 06. CMED - CIG HEALTH REIM 🔹      |            | Yes •                |                |
| 07. CPPR - CIG MEDICAL PPO 🔹      | 10.00      | Yes V                |                |
| 08. HAPO - HARTFORD AD&D          |            | Yes <b>v</b>         |                |
| 09. HLBO - HARTFORD LTD BU 🔻      |            | Yes V                |                |
| 10. HPPO - HRTFORD LIFE SP 🔻      |            | Yes V                |                |
| 11. HPTC - HRTFORD LIFE CH 🔹      |            | Yes V                |                |
| 12. HPTL - HRTFORD LIFE EE 🔹      |            | Yes V                |                |
| 13. PENS - DIOC SD PENSION •      |            | Yes V                |                |
| 14. ROTC - ROTH EE CATCHUP 🔻      |            | Yes V                |                |
| 15. ROTH - ROTH EMPLOYEE 🔻        |            | Yes V                |                |
| 16. SDPR - SAFEGARD DENTAL 🔻      |            | Yes V                |                |
| 17. WDPR - WESTERN DENTAL         |            | Yes V                |                |

Add New Row

#### **Deductions Tab:**

**Voluntary Deduction Information** – Only deductions currently set up at the employee level are displayed here.

**Deduction** – Displays the Deduction Code and Short Description of the deduction.

**Amount** – Enter the amount for any/all deductions for this adjustment. Make sure the amounts you enter correspond to the correct Deduction!

#### DO NOT ENTER ANYTHING FOR PENSION

#### NOTE: Make sure all Vendor Fields are marked "Yes"

Click on the ACH & Balancing Tab at the top

| Standard Adj 🔹                       | 01 - Year-to-date Ad | ljustment ▼ 0    |              |                  |         |
|--------------------------------------|----------------------|------------------|--------------|------------------|---------|
| ACH Detail Inform<br>ACH Description | nation               |                  | Amount       | G/L Code         |         |
| 01. Ach - CHECKI                     | NG ACCOUNT / 111111  | 118              | 0.00         |                  |         |
| Balancing Inform                     | ation<br>Total Taxes | Total Deductions | Total ACH    | Net Check Amount | Balance |
| 1000.00                              | 172.47               | 10.00            | 0.00         | 817.53           | 817.53  |
|                                      |                      |                  |              |                  |         |
| Check Number                         | Employee Taxes       | Employer Taxes   | Net G/L Code |                  |         |

#### ACH & Balancing Tab:

Look at the red amount in the **Balance** field.

- If the employee's net pay matches this amount:
  - o Enter the amount in the Net Check Amount Field
  - Click Save
- If the employee's net pay doesn't match this amount:
  - Use the Previous button to go back to each screen and check your entries.
  - Make necessary corrections until the amount in Red matches the Net Pay Amount
  - Enter the amount in the Net Check Amount Field
  - Click Save